## 3. シラバス

本学ホームページ、または『CoLS』から各講義の内容を確認することができます。シラバスでは、教員別・キーワードから検索が可能です。

1 シラバスへの移動方法

1.1 ①ホームページ または ②『CoLS』を開きます。

① ホームページ

通信教育課程 TOP ページから、「通信教育課程を知る」にポインターを合わせます。

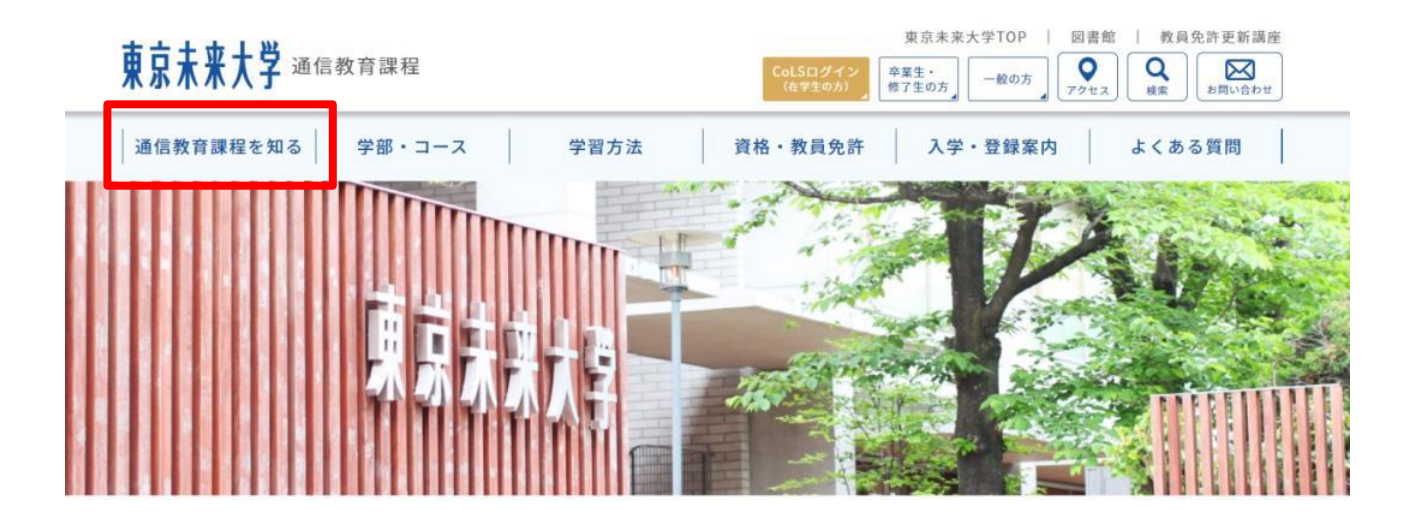

続いて「Web パンフレット」をクリックします。

| 東京未来大学 ভ 信素 | <b>汝育課程</b> |      | 東京未来大学TOP   図書館   教員免許更新講座<br>CoLSログイン<br>(在学生の方) |
|-------------|-------------|------|---------------------------------------------------|
| 通信教育課程を知る   | 学部・コース      | 学習方法 | 資格・教員免許 入学・登録案内 よくある質問                            |
| ▲信教育課程の概要   |             |      |                                                   |
| 教育の特徴       | 大学案内        |      |                                                   |
| 理念体系        | 在学生データ      |      |                                                   |
| キャンパス・施設案内  | アクセス        |      |                                                   |
| 教員紹介・メッセージ  | Webパンフレット   |      |                                                   |
|             |             |      |                                                   |

画面を下にスクロールさせて、「Web シラバス開講科目のご案内はこちら」をクリックします。

# 【Webシラバス】

シラバスは全て、Web上で公開しております。

【シラバス検索方法】

全文検索にて科目名を入力いただき検索ください。 同じ科目名が複数ございますが、科目名の前にアルファベットが ついているものが 通信教育課程で開講されている科目となります。

(EX:T5-〇〇、CAm-〇〇など)

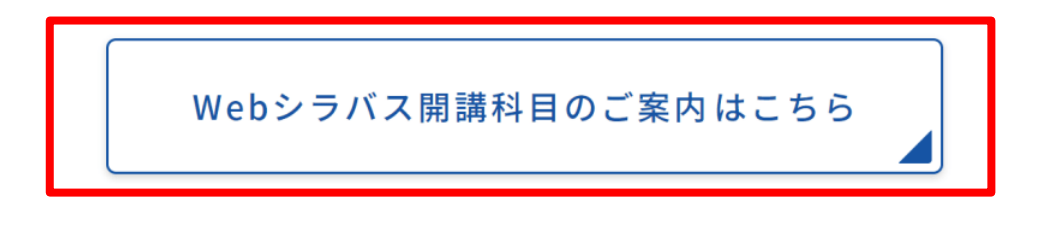

2 CoLSJ

CoLS ログイン画面から、「シラバス(未来大)」をクリックします。

| CoLS                       |  |
|----------------------------|--|
| ログインID<br>パスワード            |  |
| Powered By<br>の dot Campus |  |
| ポータルサイト (未来大)   シラバス (未来大) |  |

もしくは、CoLSログイン後、モジュールセレクターで「ポータル」が選択されていることを確認し、左下の「WEBシラ バス」をクリックします。

| <b>⑥</b> ポータル ∨ |                 |                    | (     | Col            | S              | <u>요</u> *     |               | 0             | ~ ~           | R             |
|-----------------|-----------------|--------------------|-------|----------------|----------------|----------------|---------------|---------------|---------------|---------------|
| コース一覧           | 学校からのお知らせ       |                    |       | <              |                | 3              | 月 201         | 6             |               |               |
| <b>⋒</b> #      | 3/7/16          | 週末C(2月)スクーリング履修 () | 通信教育部 | <b>日</b><br>28 | <b>月</b><br>29 | 火<br>1         | <b>水</b><br>2 | <b>木</b><br>3 | <b>金</b><br>4 | <b>±</b><br>5 |
| スケジュール          | 3/7/16 -8       | 【注意】スクーリング科目の履・    | 通信教育部 | 6<br>13        | 7<br>14        | <b>8</b><br>15 | 9<br>16       | 10<br>17      | 11<br>18      | 12<br>19      |
| WEBディレクトリ       | 3/7/16          | 履修登録が始まりました        | EM局   | 20.            | 21             | 22             | 23<br>30      | 24<br>31      | 1             | 26            |
| () お知らせ         | 時間割             |                    |       |                |                | 201            | 16年3月         | 8日            | 0             |               |
| WEBシラバス         | 時限 月 火          | <u></u>            | ± E   | 今日の            | )予定            |                |               |               |               |               |
|                 | 【通信】教育… 【仮】教育実… | 調義講義永谷             |       | 明日の            | )予定            |                |               |               |               |               |
|                 |                 |                    |       | 今後1            | カ月間の           | ロイベン           | ۲.            |               |               |               |

1.2 検索方法選択画面が開きます。

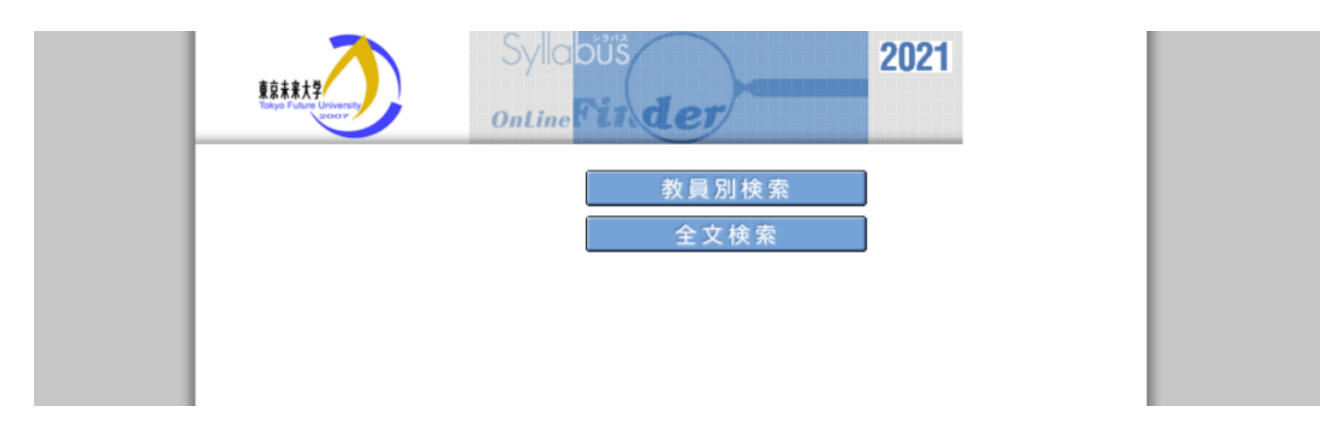

- 2 シラバス検索方法
- 2.1 教員別検索

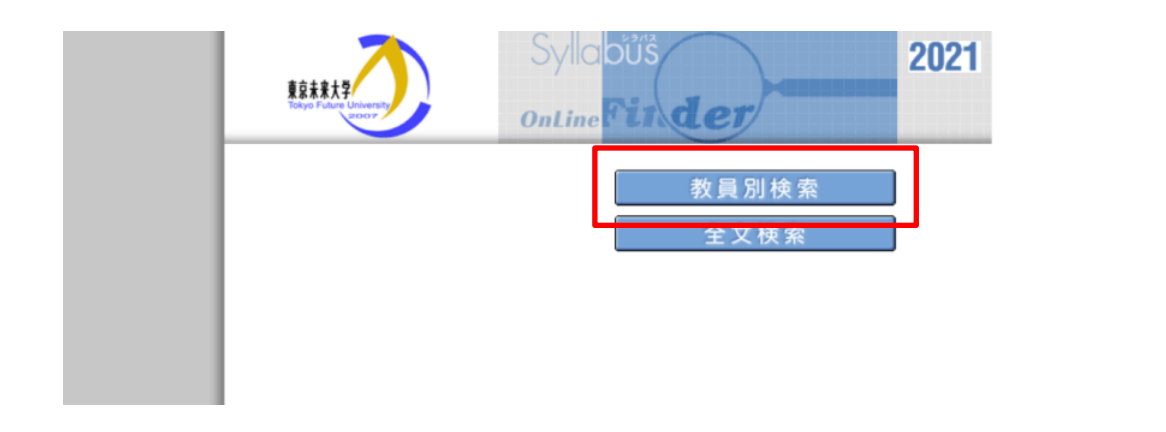

教員の頭文字から検索が可能です。

|             | 8588.2                                                    | OnLine Syllabus 2021                             |  |
|-------------|-----------------------------------------------------------|--------------------------------------------------|--|
| <u>කි</u> ත | -ム 教員別検索                                                  | 全文検索                                             |  |
|             |                                                           | □ 検索オプション設定                                      |  |
|             | Home >                                                    | 全学部                                              |  |
| Ŀ           | 名前の頭文字:<br>アルファベット: <u>ABC</u><br>カナ: <u>アカサ</u><br>すべて表示 | ϫͺϹϪͺϪͺϪͺϪ<br>϶ͺϾϿͺΗͺϳϿϗͺϹͺϻͺͷͺϙͺϾϙͺϗͺͼͺϲϥͺϫϫϫϫϫ |  |
|             |                                                           |                                                  |  |

## 2.2 全文検索

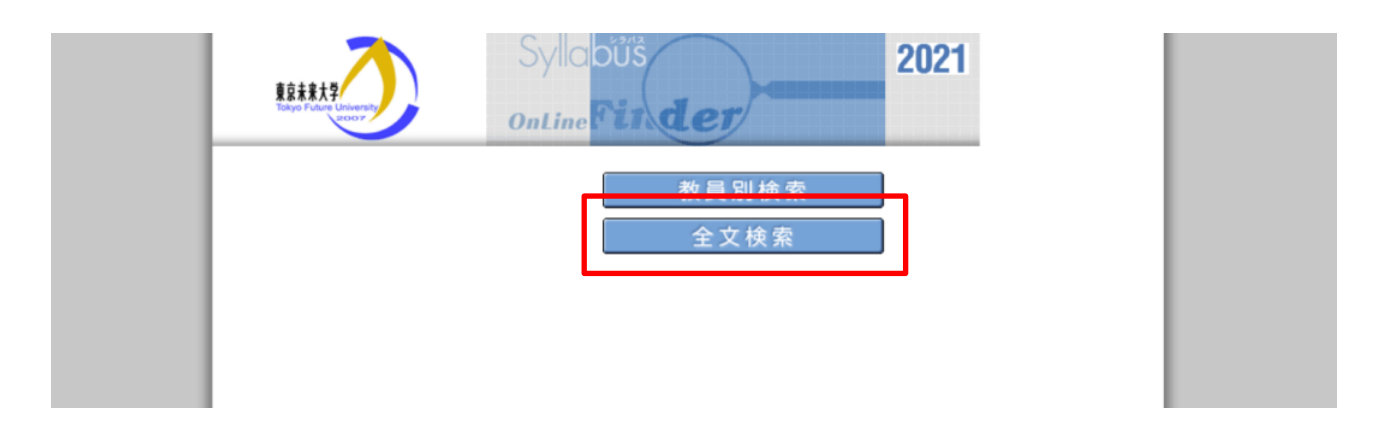

キーワードを入力し検索します。例ではキーワードに『国際』を入力します。

| <br>OnLine | Syllabus 2021        |
|------------|----------------------|
| 全文検索 検索    | □ ₩基オブション認定<br>全学部 ∨ |
|            |                      |
|            |                      |

キーワード『国際』が含まれる科目が検索結果として表示されます。

| 824827                      | OnLine               | Syllabus 20                           | )21   |        |          |       |                 |       |
|-----------------------------|----------------------|---------------------------------------|-------|--------|----------|-------|-----------------|-------|
| コホーム 教員別検索                  | 全文検索                 |                                       |       |        |          |       |                 |       |
|                             |                      |                                       |       |        | □ 検索オプショ | ン設定   |                 |       |
| <u>Home</u> > <u>全文検索</u> > |                      |                                       | 全学部   |        |          | ~     |                 |       |
| キーワード: 国際                   | 検索                   |                                       |       |        |          |       |                 |       |
|                             |                      |                                       |       |        |          |       |                 |       |
| 港会区支                        | 前位国家                 | 田光 📼                                  | th Fr | 品店     |          | 時限 東京 | 141117 <b>-</b> | 学生 国家 |
| おちょう おおち 10日 (おちょう)         | Ψ <u>U</u> <u></u> Δ | □□□□□□□□□□□□□□□□□□□□□□□□□□□□□□□□□□□□□ | ガ 10  | 查·按 图图 | 71       | 4時限   | キャノハス 図画        | 74 22 |
| 辞母李衒                        | 2                    | 洪 聖協                                  | 春学期   |        | 7k       | 5時限   |                 |       |
| 政治学(国際政治を含む)(こども)           | 2                    | 田澤佳昭                                  | 春学期   |        | 木        | 1時限   |                 |       |
| 政治学(国際政治を含む)(モチベ)           | 2                    | 田澤 佳昭                                 | 春学期   |        | 金        | 2時限   |                 |       |
| 経済学(こども)                    | 2                    | 南 雅一郎                                 | 秋学期   |        | 月        | 1時限   |                 |       |
| <u>経済学(モチペ)</u>             | 2                    | 南 雅一郎                                 | 秋学期   |        | 月        | 2時限   |                 |       |
| 法律学(国際法を含む)(ことも)            | 2                    | 大西 斎                                  | 秋学期   |        | 火        | 4時限   |                 |       |
| 法律学(国際法を含む)(モチベ)            | 2                    | 岡田 大助                                 | 秋学期   |        | 火        | 4時限   |                 |       |
| 会計堂                         | 2                    | 鈴木 敦子                                 | 秋学期   |        | 金        | 1時限   |                 |       |

## 3 検索条件設定(参考)

「検索オプション設定」をクリックすると、検索条件の変更が可能です。

| HARRY OF   | OnLine Syllad | ous <b>2021</b> |             |  |
|------------|---------------|-----------------|-------------|--|
| 公ホーム 教員別検索 | 全文検索          |                 |             |  |
| Home >     |               |                 | □ 検索オプション設定 |  |
|            |               | 全学部             | ~           |  |
| キーワード:     | 検索            |                 |             |  |
|            |               |                 |             |  |
|            |               |                 |             |  |

初期設定では全項目が選択されています。不要な項目のチェックを外して「保存」をクリックします。1 ページの 表示件数は 10 件~100 件の間で選択できます。

| 教員別検索       | 全文検索         |              |   |      |       |  |
|-------------|--------------|--------------|---|------|-------|--|
| Home >教員別検索 | >            |              |   |      |       |  |
| 検索条件を設定するこ  | とで、より細かな 検索が | 「できるようになります。 |   |      |       |  |
| セメスター:      | 昼夜区分:        |              |   |      |       |  |
| 🗹 通年        | ✓ 昼          |              |   |      |       |  |
| ✔ 春学期       | ☑ 夜          |              |   |      |       |  |
| ☑ 秋学期       |              |              |   |      |       |  |
| ☑ 前期前半      |              |              |   |      |       |  |
| ☑ 前期後半      |              |              |   |      |       |  |
| ☑ 後期前半      |              |              |   |      |       |  |
| ☑ 後期後半      |              |              |   |      |       |  |
| 1ページの表示件数:  |              |              |   | 20 🗸 |       |  |
| 検索結果ページに印刷  | ポタンを表示:      |              |   |      |       |  |
|             |              |              | 保 | 存    | キャンセル |  |

## 4 履修中の科目からシラバスへの移動方法

CoLS にログイン後、「コース一覧」から履修中の科目(例では、T1-日本国憲法)をクリックします。 画面右端の「WEB シラバス」をクリックします。

| 🔞 א-ב א          |                   | CoLS & | 🗒 🔹 🔬            |
|------------------|-------------------|--------|------------------|
| コース一覧》           | T1-日本国憲法          |        | Q、 タグクラウド        |
| <b>☆ コース ホーム</b> | マナビ お知らせ フォーラム 成績 |        |                  |
| コース自己登録          | ユニットで絞り込み 🔹       |        | <b>☆</b> WEBシラバス |
| スケジュール           |                   |        |                  |

#### 該当科目のシラバスが開きます。

| ホーム教員別       | 検索 全文検索  |               |      |
|--------------|----------|---------------|------|
| Home >       |          | ロ 検索オブション     | 設定   |
|              | 講義情報     |               | 開講情報 |
| <b>菁義名</b> : | T1-日本国憲法 | キャンパス:        |      |
| ) 負          | 大西 斎     | 開講時期:         | 春学期  |
| 单位:          | 2        | 開講学年:         |      |
| 学部:          |          | 昼夜区分:         |      |
|              |          | 122 口·B·B·RE· | 曜○時限 |